## วิธีลบรายชื่อใน Address Book หรือ Contact E-mail Outlook 2013 มีขั้นตอนดังนี้

| 10 10 · · · ·                                                                                                    |                                                                                                    |                                                                                                    |
|----------------------------------------------------------------------------------------------------|----------------------------------------------------------------------------------------------------|----------------------------------------------------------------------------------------------------|
|                                                                                                    | Inbaz - Outlook Data File - Outlook                                                                                                    | 7 00 - C X                                                                                                    |
| HLE HOME SEND/RECEIV                                                                                                    | FOLDER VIEW                                                                                                    |                                                                                                    |
|                                                                                                    | ply 🔢 Move to: ? - 🕍 Move * 🝚 Unread/ Read                                                                                                    | Search People                                                                                                    |
| New New Delete                                                                                                    | y All 🔤 To Manager 🔹 📆 Rules * 🔛 Categorize *                                                                                                    | Address Book                                                                                                    |
| Email Items * 😽 🛱 For                                                                                                    | word 📲 * 🔛 Team Email 💌 🖏 OneNote 🏴 Follow Up -                                                                                                    | T Filter Email *                                                                                                    |
| New Delete R                                                                                                    | espond Quick Steps 15 Move Tags                                                                                                    | Find 🔺                                                                                                    |
| > Favorites                                                                                                    | Search Current Mailbox (Ctrl+E) 🔎 Current Mailbox +                                                                                                    |                                                                                                    |
|                                                                                                    | All Unread By Date * Newest +                                                                                                    |                                                                                                    |
| ✓ Outlook Data File                                                                                                    | We didn't find anything to show here.                                                                                                    |                                                                                                    |
| Inbox                                                                                                    |                                                                                                    |                                                                                                    |
| Drafts                                                                                                    | ~                                                                                                    |                                                                                                    |
| Sent Items                                                                                                    |                                                                                                    |                                                                                                    |
| Deleted Items                                                                                                    |                                                                                                    |                                                                                                    |
| Junk E-mail                                                                                                    | Ve' Bee nor                                                                                                    |                                                                                                    |
| Outbox                                                                                                    |                                                                                                    |                                                                                                    |
| RSS Feeds                                                                                                    | Gulliny emain for business                                                                                                    |                                                                                                    |
| Search Folders                                                                                                    |                                                                                                    |                                                                                                    |
|                                                                                                    |                                                                                                    |                                                                                                    |
| · · · · · · · · · · · · · · · · · · ·                                                                                                   |                                                                                                    |                                                                                                    |
| - Manufacture and                                                                                                    |                                                                                                    |                                                                                                    |
|                                                                                                    |                                                                                                    |                                                                                                    |
| 1 Manual Contract of the                                                                                                    |                                                                                                    |                                                                                                    |
|                                                                                                    |                                                                                                    |                                                                                                    |
|                                                                                                    |                                                                                                    |                                                                                                    |
| S == 2º 🖸 ···                                                                                                    |                                                                                                    |                                                                                                    |
| ITEMS: 0                                                                                                    | D #                                                                                                    | + 100 %                                                                                                    |
| 劇店り;                                                                                                    | Q<br>Contacts - Outlook Data File - Outlook                                                                                                    | ? II – I X                                                                                                    |
| FILE HOME SEND / RECEIVE                                                                                                    | E FOLDER VIEW                                                                                                    |                                                                                                    |
| 🗈 New Contact 🛛 🗸 🖾                                                                                                    | Meeting 🕐 🕍 Mave * 💷 👪 Categorize * Scar                                                                                                    | ch People                                                                                                    |
| 24 New Contact (2)                                                                                                    | More * St Mail Merge Follow Up *                                                                                                    | Address Book                                                                                                    |
| New items - Delete                                                                                                    | Change R. OneNote Share                                                                                                    |                                                                                                    |
|                                                                                                    | inunicate Current View Actions Tags                                                                                                    |                                                                                                    |
| New Delete Con                                                                                                    | and the second second | Find A                                                                                                    |
| New Delete Con                                                                                                    | Centrals Contracts (Chile P)                                                                                                    | Find A                                                                                                    |
| New Delete Con                                                                                                    | Search Contacts (Ctrl+E)                                                                                                    | Find A                                                                                                    |
| New Delete Con<br>My Contacts<br>Contacts                                                                                               | Search Contacts (Ctri=E)                                                                                                    | nind n                                                                                                    |
| New Driete Con<br>My Contacts<br>Contacts                                                                                               | Search Contacts (Ctrl=1)                                                                                                    | nd A                                                                                                    |
| New Orlete Con<br>My Contacts<br>Contacts<br>Contacts                                                                                   | Search Contacts (Ctrl=1)                                                                                                    | End A                                                                                                    |
| New Driete Con<br>My Contacts<br>Contacts<br>Contacts<br>Contacts                                                                       | Search Contacts (Stri-E)                                                                                                    | Find A                                                                                                    |
| New Orlete Con<br>My Contacts<br>Contacts<br>Connect to a social network                                                                | Search Contacts (Stri-E)                                                                                                    |                                                                                                    |
| New Orlete Con<br>My Contacts<br>Contacts<br>Connect to a social network                                                                | Search Contacts (Stri-E)                                                                                                    |                                                                                                    |
| New Orlete Con<br>My Contacts<br>Contacts<br>Connect to a social network                                                                | Search Contacts (Stri-E)                                                                                                    | CONTACT NOTES W                                                                                                    |
| New Orlete Con<br>My Contacts<br>Contacts<br>Connect to a social network                                                                | Search Contacts (Stri-E)                                                                                                    | CONTACT NOTES W<br>Calendar<br>Schedule a meeting                                                                                            |
| New Orlete Con<br>My Contacts<br>Contacts<br>Connect to a social network                                                                | Search Contacts (Ctrl+E)                                                                                                    | CONTACT   NOTES   W<br>Calendar<br>Schedule a meeting<br>Send Email                                                                          |
| New Orlete Con<br>A My Contacts<br>Contacts<br>Connect to a social network                                                              | Search Contacts (Stri-E)                                                                                                    | Find A<br>CONTACT   NOTES   W<br>Calendar<br>Schedule a meeting<br>Send Email<br>info@maildee.com                                            |
| New Dritte Con<br>A My Contacts<br>Contacts<br>Connect to a social network                                                              | Search Contacts (Stri-E)                                                                                                    | Find A Market A Contract Notes W<br>Contract Notes W<br>Calendar<br>Schedule a meeting<br>Send Email<br>info@maildee.com                     |
| New Orlete Con<br>My Contacts<br>Connect to a social network                                                                            | Search Contacts (Stri-E)                                                                                                    | Find A Market Contract Notes W<br>Calendar<br>Schedule a meeting<br>Send Email<br>infe@maildee.com                                           |
| New Orlete Con<br>My Contacts<br>Contacts<br>Contacts                                                                                   | Search Contacts (Etri-E)                                                                                                    | Find m<br>CONTACT NOTES W<br>Calendar<br>Schedule a meeting<br>Send Email<br>info@maildee.cem<br>Work<br>021054104                           |
| New Orlete Con<br>My Contacts<br>Contacts<br>Connect to a social network                                                                | Search Contacts (Etri-E)                                                                                                    | Find A<br>CONTACT NOTES W<br>Calendar<br>Schedule a meeting<br>Send Email<br>info@maildee.com<br>Work<br>021054104                           |
| New Orlete Con<br>My Contacts<br>Contacts<br>Connect to a social network                                                                | Search Contacts (Stri-E)                                                                                                    | Find A<br>CONTACT   NOTES   W<br>Calendar<br>Schedule a meeting<br>Send Email<br>info@maildee.com<br>Work<br>021054104                       |
| New Driete Con<br>My Contacts<br>Contacts<br>Connect to a social network                                                                | Search Contacts (Ctrl+E)                                                                                                    | Find A<br>CONTACT   NOTES   W<br>Calendar<br>Schedule a meeting<br>Schedule a meeting<br>Send Email<br>info@maildee.com<br>Work<br>021054104 |
| New Oriety Con<br>My Contacts<br>Contacts<br>Connect to a social network<br>Connect to a social network<br>Connect to a social network  | Search Contacts (Ctrl=1)                                                                                                    | Find A<br>CONTACT   NOTES   W<br>Calendar<br>Schedule a meeting<br>Send Email<br>info@maildee.com<br>Work<br>021054104                       |
| New Orlette Con<br>My Contacts<br>Contacts<br>Connect to a social network<br>Connect to a social network<br>Connect to a social network | Search Contacts (Stri-E)                                                                                                    | Find A<br>CONTACT   NOTES   W<br>Calendar<br>Schedule a meeting<br>Send Email<br>inte@maildee.com<br>Work<br>021054104                       |

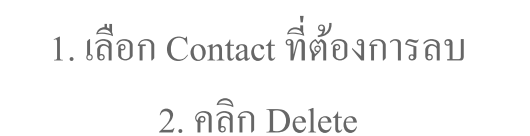

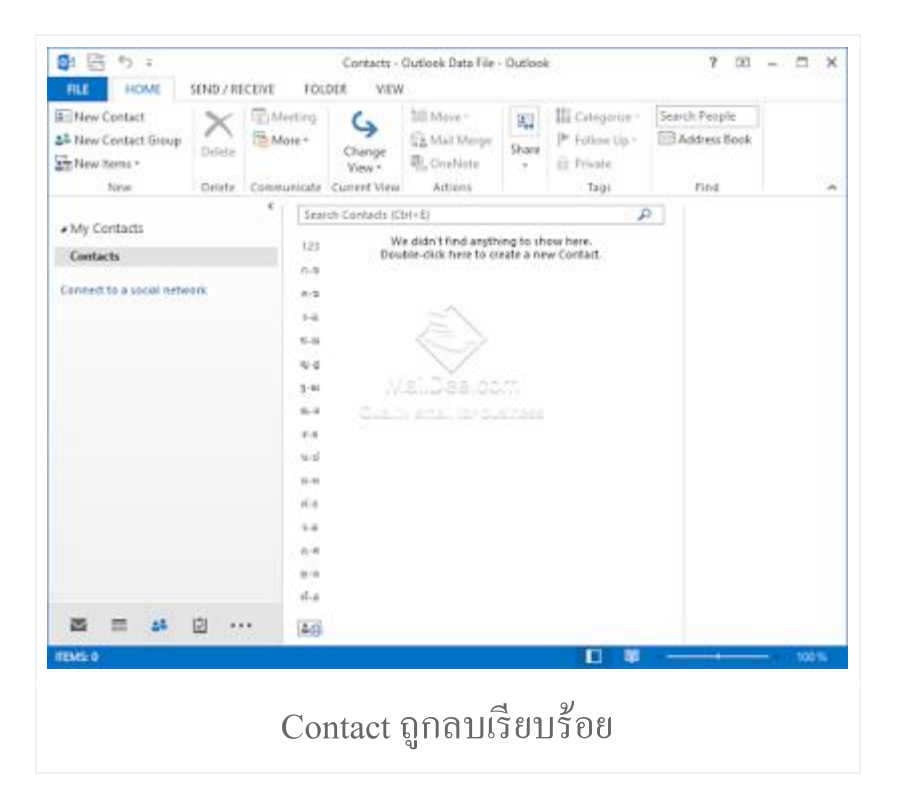